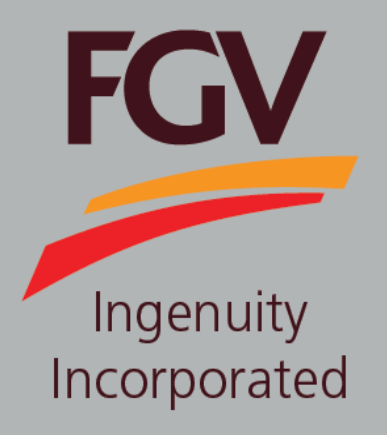

MANUAL – eDaftar POLICY

June 2024 Version 2.1 (English)

FGV HOLDINGS BERHAD (Formerly known as Felda Global Ventures Holdings Berhad) Group Procurement Division, Level 13, Wisma FGV, Jalan Raja Laut, 50350, Kuala Lumpur

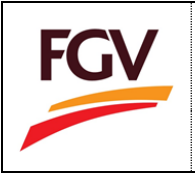

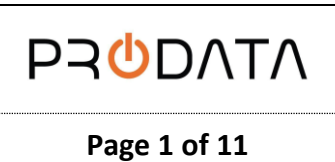

At the eDaftar login screen, please login by using eDaftar username and password. Click button proceed.

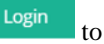

| BE EN ME BM |                                                                                                    |                                                                                                    | FOV |
|-------------|----------------------------------------------------------------------------------------------------|----------------------------------------------------------------------------------------------------|-----|
|             | eDaftar System 2.0                                                                                                    | Welcome to eDaftar System 2.0                                                                                                    |     |
|             | Company Registration Number                                                                                                   | eDaftar System 2.0 is a one stop centre for FGV vendor<br>registration system. The journey of a thousand miles<br>begins with one step. Become a vendor for FGV<br>Holdings Berhad today.                                                                                                    |     |
|             | Log In<br>Forgot password? (Click to reset)<br>Do not have an account (Vendor)?                                               | User Manual 1: New Vendor Registration<br>User Manual 2: Renew Vendor Registration<br>User Manual 3: Vendor Update Category Code<br>User Manual 4: Foreign Vendor User Manual<br>User Manual 5: Update Confidentiality Agreement (CA)<br>User Manual 5: Forgot password<br>User Manual 7: Policy |     |
|             | Register as FGV vendor                                                                                                    | User Manual 8: Update Bank Code<br>Category Code: List of Category Code<br>FGV eP Portal : Invitation to Tender<br>Templat Kontrak TKA (Kontraktor)<br>Templat Kontrak Tempatan (Kontraktor)                                                                                                    |     |
|             | FGY HOLDINGS BERHAD<br>GROUP PROCUREMENT<br>LEVEL 13, EAST WING, WISMA FGV,<br>JALAN RAJA LAUT,<br>50350 KIJAL LUMPR/MALAYSIA | For registration inquiries, please email to:<br>scrm@fgyholdings.com<br>Hotline:<br>03-2789 0268 / 03-2789 0269<br>Working hours: 9.00 AM to 5.00 PM<br>Break time (Monday to Thursday): 1:00 PM to 2:00 PM                                                                                      |     |

Information

| Flag      | Description                                                                                                    |
|-----------|----------------------------------------------------------------------------------------------------|
| 🔀 EN 🔤 BM | eDaftar support multiple languages:<br>1. EN – English<br>2. BM – Bahasa Malaysia<br>User Manual dalam Bahasa Malaysia terdapat dibahagian bawah |

After login, the pop-up message will appear if FGV policy not updated. Click button to proceed.

| FGV            | Hame                                                                |                                                                                                    | **                             | ekone a militar a survey an and 🔅 Lagout                         |
|----------------|---------------------------------------------------------------------|----------------------------------------------------------------------------------------------------|--------------------------------|------------------------------------------------------------------|
| Weav Profile = | Company Info                                                        | (i)                                                                                                    | ning 💽                         | Application Form                                                 |
|                | Company Mane Land Access Cestificate No. Experied Date Unter Manual | Please update FGV<br>Confidentiality Agreement<br>No Git, enternament polic<br>POWO 2013 terms and condi | policy:                        | vivasce<br>List Certificate                                      |
|                | Company Profile                                                     | Update Last Update: 17 43-2022                                                                           | de<br>Update<br>Total Vodare 0 | Certificate Status<br>Update<br>Remark: 0 Expired on Certificate |
|                | Status:                                                             | Status:                                                                                                  | Status:                        | Status: Perificie Asse                                           |

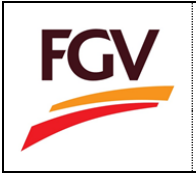

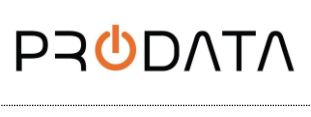

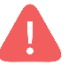

Please be informed that all FGV Policies has to be digitally accepted by one of the

- Board of Directors
- Shareholders
- Capital/Equity/Owners of the Company.

### 1. <u>No Gifts, Entertainment Policy</u>

At eDaftar Home > No gifts, entertainment policy section.

| Company Profile                                            | Update SSM/Registration Document                               | Category Code                                             | Certificate Status                                                       |
|------------------------------------------------------------|----------------------------------------------------------------|-----------------------------------------------------------|--------------------------------------------------------------------------|
| Update<br>Last Update: 05-09-2019<br>Status: 05-09-        | Update<br>Last Update: 05-09-2019<br>Status: <sup>Double</sup> | Update<br>Total Update: 0<br>Status: @www.                | Update<br>Remark: 1 Expired on Certificate<br>Status: Certificate Spired |
|                                                            |                                                                |                                                           |                                                                          |
| Sales & Service Tax                                        | Confidentiality Agreement                                      | No gifts, entertainment policy                            | PO/WO 2013 terms and conditions                                          |
| Update<br>Status: diouze                                   | Update<br>Date: 06-08-2019<br>Status: CAtegore (2)             | Update<br>Date: 21-03-2017<br>Status: Neodos Koing Expend | Update<br>Date: 21-03-2017<br>Status: tCourse (2) (2)                    |
|                                                            |                                                                |                                                           |                                                                          |
| Supplier Code of Conduct (SCOC)                            | Environmental Policy Statement                                 | Request Cancellation Registration                         |                                                                          |
| Update<br>Date: 21-03-2017<br>Status: Scot Creared (2) (2) | Update<br>Date: 21-03-2017<br>Status: Concensed Pulicy Expired | Apply<br>Date: N/A<br>Status: N/A                         |                                                                          |
|                                                            | 0                                                              |                                                           |                                                                          |
| Copyright FGV Holdings Berhad (Formerly known as Fel       | lda Global Ventures Holdings Berhad) (800165-P). All rig       | hts reserved © 2018                                       |                                                                          |

| No gifts, entertainment policy                       |                   |
|------------------------------------------------------|-------------------|
| Update                                               |                   |
| Date: 21-03-2017 Status: No Gifts Policy Expired 🔀 🔯 | View policy       |
|                                                      | → View acceptance |

1.1 Update No Gifts, Entertainment Policy

Click button Update to update No gifts, entertainment policy information.

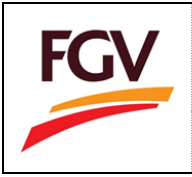

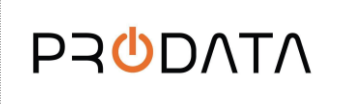

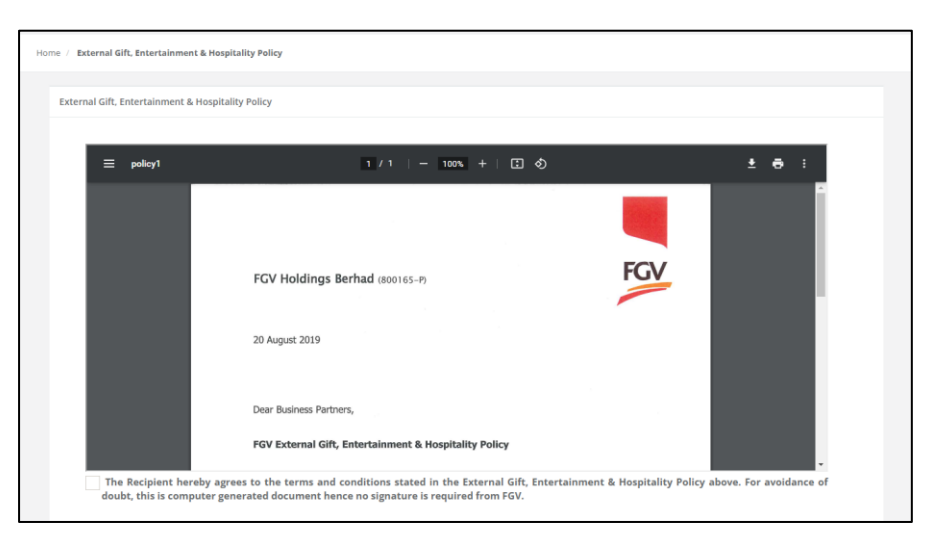

Read the policy then tick the checkbox acceptance and fill in . Then click the 'Save' button.

| gener          | * The Recipient hereby agrees to the terms and conditions stated in the External Gift, Entertainment & Hospitality Policy above. For avoidance of doubt, this is computer generated document hence no signature is required from FGV. |      |                    |  |  |  |  |
|----------------|----------------------------------------------------------------------------------------------------|------|--------------------|--|--|--|--|
| Date *         | ,                                                                                                    | Owne | r/Director Name *  |  |  |  |  |
| <b>61</b>      | 13/06/2024                                                                                                    |      | MUHAMMAD BIN AHMAD |  |  |  |  |
| IC / Pa        | IC / Passport * Designation *                                                                                                    |      |                    |  |  |  |  |
| a 520315111009 |                                                                                                    | a,   | Director           |  |  |  |  |
|                | Save                                                                                                    |      |                    |  |  |  |  |

1.2 View Acceptance

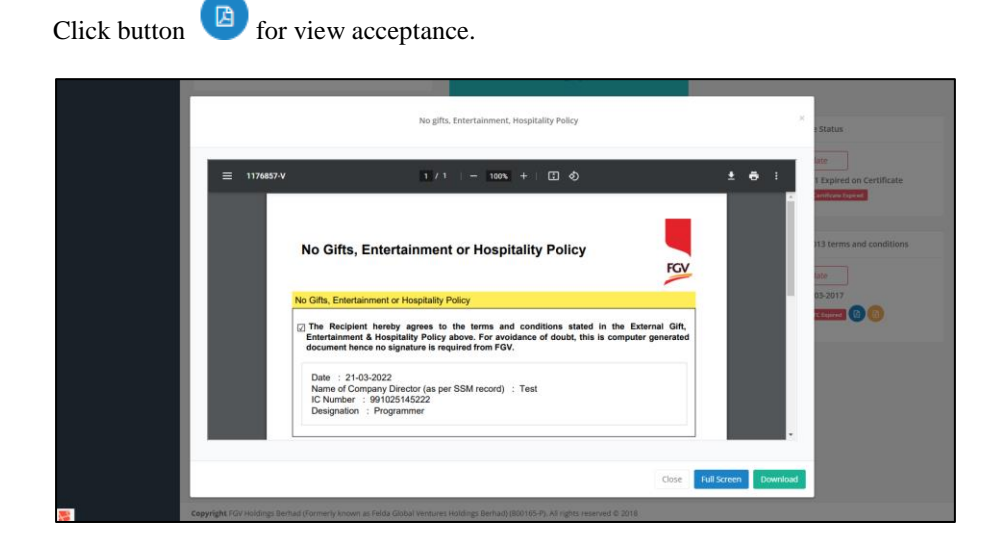

1.3 View Verification No Gifts, Entertainment Policy

Click button *(i)* for view and download policy.

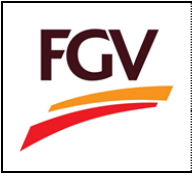

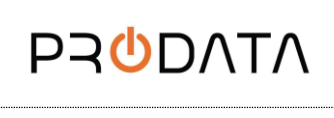

Page 4 of 11

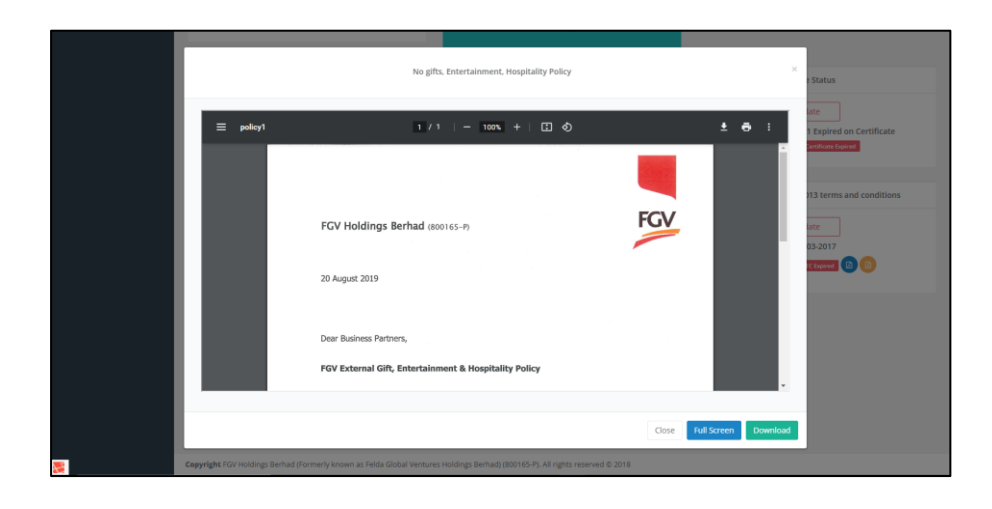

# 2. PO/WO 2013 Terms and Conditions.

At eDaftar Home > PO/WO 2013 terms and conditions section.

|                                   | Company Profile                                      | Update SSM/Registration Document                        | Category Code                      | Certificate Status               |
|-----------------------------------|------------------------------------------------------|---------------------------------------------------------|------------------------------------|----------------------------------|
|                                   | Update                                               | Update                                                  | Update                             | Update                           |
|                                   | Last Update: 05-09-2019<br>Status: Diuble            | Last Update: 05-09-2019<br>Status: Ottable              | Total Update: 0<br>Status: Ostable | Remark: 1 Expired on Certificate |
|                                   |                                                      |                                                         | _                                  |                                  |
|                                   | Sales & Service Tax                                  | Confidentiality Agreement                               | No gifts, entertainment policy     | PO/WO 2013 terms and conditions  |
|                                   | Update                                               | Update                                                  | Update                             | Update                           |
|                                   | Status: Disable                                      | Date: 06-08-2019                                        | Date: 21-03-2017                   | Date: 21-03-2017                 |
|                                   |                                                      | Status: CA Espired                                      | Status: No Gifts Policy Explored   | Status: Te topved                |
|                                   | Supplier Code of Conduct (SCOC)                      | Environmental Policy Statement                          | Request Cancellation Registration  |                                  |
|                                   | Update                                               | Update                                                  | Apply                              |                                  |
|                                   | Date: 21-03-2017                                     | Date: 21-03-2017                                        | Date: N/A                          |                                  |
|                                   | Status: scoc topined (2)                             | Status: Environmental Policy Expired                    | Status: N/A                        |                                  |
|                                   |                                                      |                                                         |                                    |                                  |
|                                   |                                                      |                                                         | rights reserved @ 2018             |                                  |
|                                   | Copyright FGV Holdings Berhad (Formerly known        | as reida Giobai ventures Holdings bernadi (800105-1), A |                                    |                                  |
| PO/WO<br>UI<br>Date: 2<br>Status: | 2013 terms and o<br>pdate<br>1-03-2017<br>TC Expired | conditions                                              | Update View pol View acc           | icy<br>eptance                   |

Click button Update DO/WO 2013 terms and conditions information.

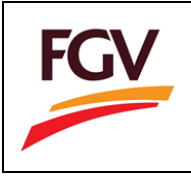

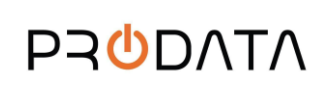

Page 5 of 11

| WO 2013 Terms and Cond | itions                                                                                                    |   |   |   |
|------------------------|----------------------------------------------------------------------------------------------------|---|---|---|
|                        |                                                                                                    |   |   |   |
| ≡ policy2              | 1 / 4   - 100% +   E S                                                                                                    | ŧ | ÷ | : |
|                        | Terms and Conditions PO/WO 1/2013                                                                                                    | 1 |   |   |
|                        | <ul> <li>1 Additional Ori method and the additional additional addited additional additional additional additional additional ad</li></ul> |   |   |   |

Read the policy then tick the checkbox acceptance and fill in . Then click the 'Save' button.

| signat  | * The Recipient hereby agrees to the terms and conditions stated in the PO/WO 2013 above. For avoidance of doubt, this is computer generated document hence no signature is required from FGV. |      |                   |  |  |  |  |
|---------|----------------------------------------------------------------------------------------------------|------|-------------------|--|--|--|--|
| Date *  | ,                                                                                                    | Owne | r/Director Name * |  |  |  |  |
| Ê       | 13/06/2024         Image: Muthammad Bin Ahmad                                                                                                    |      |                   |  |  |  |  |
| IC / Pa | IC / Passport * Designation *                                                                                                    |      |                   |  |  |  |  |
| a,      | 520315111009                                                                                                    | a,   | Director          |  |  |  |  |
| Sa      | ve                                                                                                    | Save |                   |  |  |  |  |

## 2.2 View Acceptance

Click button for view and download acceptance.

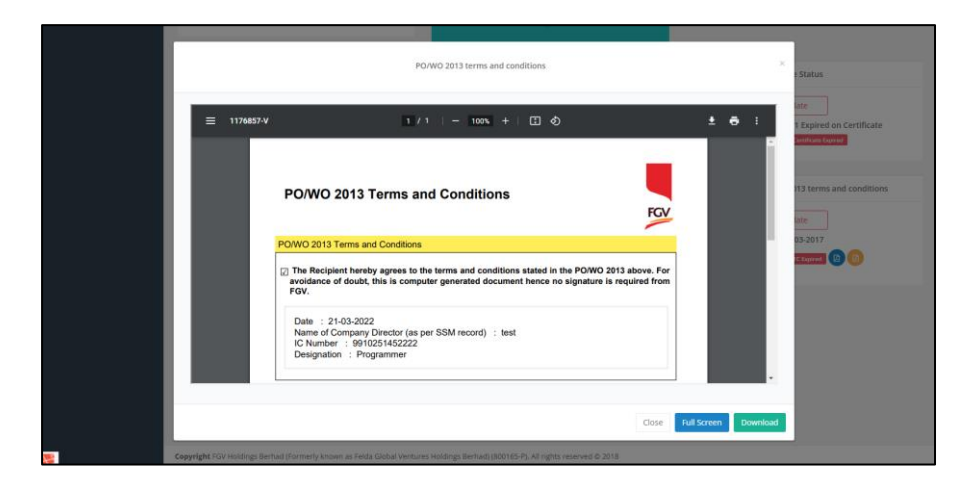

2.3 View Verification PO/WO 2013 terms and conditions

Click button *(Interpretention)* for view and download policy.

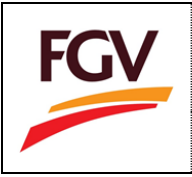

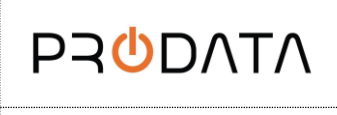

Page 6 of 11

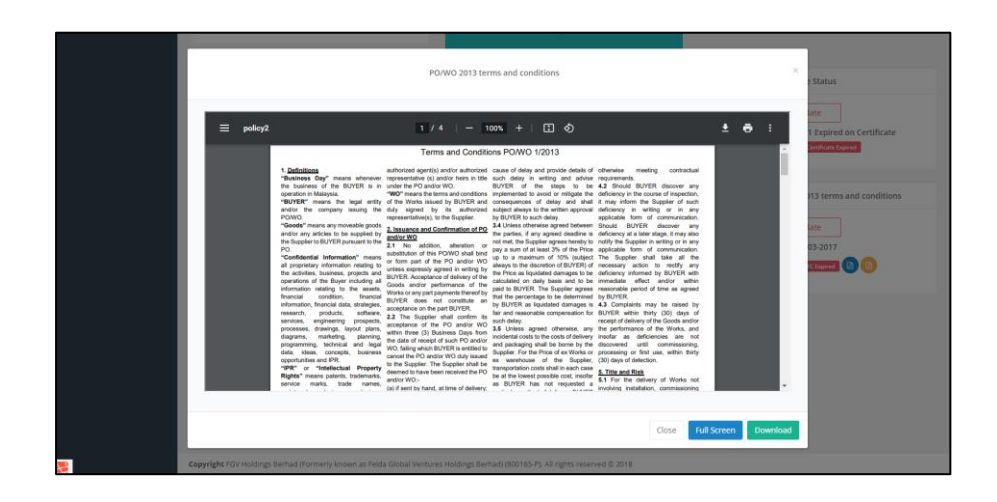

# 3. <u>Supplier Code of Conduct (SCOC)</u>

At eDaftar Home > Supplier Code of Conduct (SCOC) section.

|            | Company Profile                                 | Update SSM/Registration Document                         | Category Code                     | Certificate Status               |
|------------|-------------------------------------------------|----------------------------------------------------------|-----------------------------------|----------------------------------|
|            | Update                                          | Update                                                   | Update                            | Update                           |
|            | Last Update: 05-09-2019<br>Status: Oneble       | Last Update: 05-09-2019<br>Status: Divelle               | Total Update: 0<br>Status: Duale  | Remark: 1 Expired on Certificate |
|            |                                                 | _                                                        |                                   |                                  |
|            | Sales & Service Tax                             | Confidentiality Agreement                                | No gifts, entertainment policy    | PO/WO 2013 terms and conditions  |
|            | Update                                          | Update                                                   | Update                            | Update                           |
|            | Status: Disable                                 | Date: 06-08-2019                                         | Date: 21-03-2017                  | Date: 21-03-2017                 |
|            |                                                 | Status: CA Expired                                       | Status: No Gifts Policy Expired [ | Status: TC Expired               |
|            | Supplier Code of Conduct (SCOC)                 | Environmental Policy Statement                           | Request Cancellation Registration |                                  |
|            | Undate                                          | Uvdate                                                   | Apply                             |                                  |
|            | Date: 21-03-2017                                | Date: 21-03-2017                                         | Date: N/A                         |                                  |
|            | Status: SCOC Expired (2)                        | Status: Environmental Policy Expired                     | Status: N/A                       |                                  |
|            |                                                 |                                                          |                                   |                                  |
| •          | Copyright FGV Holdings Berhad (Formerly known a | as Felda Global Ventures Holdings Berhad) (800165-P). Al | I rights reserved © 2018          |                                  |
| Supplier   | Code of Conduct                                 | t (SCOC)                                                 | Undete                            |                                  |
|            |                                                 |                                                          | Update                            |                                  |
| L Ur       | odate                                           |                                                          |                                   |                                  |
|            | June                                            |                                                          |                                   |                                  |
| Date: 2    | 1-03-2017                                       |                                                          |                                   |                                  |
| Date. 2    | 1-03-2017                                       |                                                          | View po                           | olicy                            |
| Ctature    |                                                 |                                                          | · · ·                             |                                  |
| Status.    | SCOC Expired                                    |                                                          |                                   |                                  |
|            |                                                 |                                                          | View ac                           | ceptance                         |
|            |                                                 |                                                          |                                   |                                  |
|            |                                                 |                                                          |                                   |                                  |
| 21 11 1    |                                                 |                                                          |                                   |                                  |
| 5.1 Update | Supplier Code of                                | Conduct (SCOC).                                          |                                   |                                  |

Click button Update to update Supplier Code of Conduct (SCOC) information.

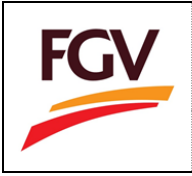

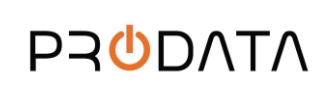

Page 7 of 11

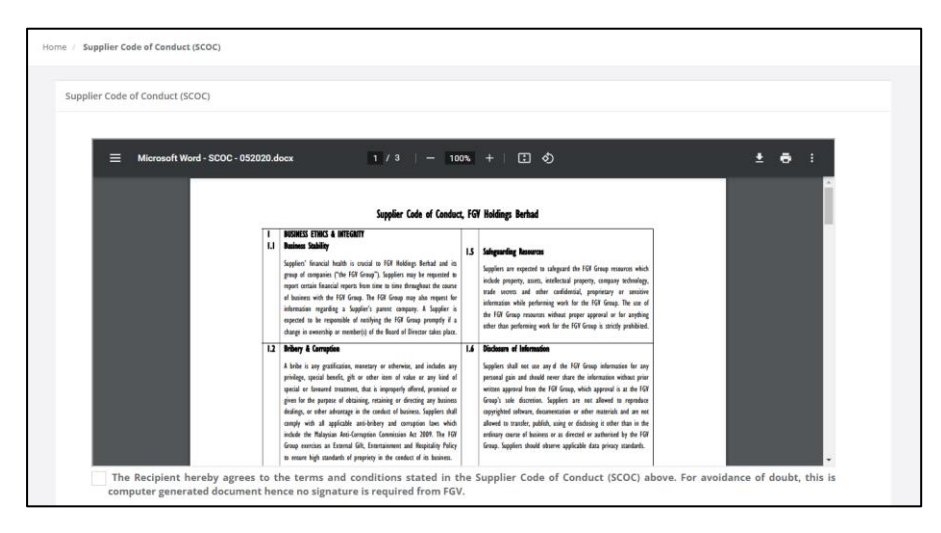

Read the policy then tick the checkbox acceptance and fill in . Then click the 'Save' button.

| docun   | The Recipient hereby agrees to the terms and conditions stated in the Supplier C<br>nent hence no signature is required from FGV. | ode of Co | nduct (SCOC) above. For avoidance of doubt, this is computer generated |  |  |  |  |
|---------|----------------------------------------------------------------------------------------------------|-----------|------------------------------------------------------------------------|--|--|--|--|
| ✓*      | * Click here to view the SCOC online briefing.                                                                                    |           |                                                                        |  |  |  |  |
| Date *  | •                                                                                                    | Owne      | r/Director Name *                                                      |  |  |  |  |
| Ê       | 13/06/2024 🌢 MUHAMMAD BIN AHMAD                                                                                                   |           |                                                                        |  |  |  |  |
| IC / Pa | C / Passport * Designation *                                                                                                    |           |                                                                        |  |  |  |  |
| 94      | 520315111009                                                                                                    | 04        | Director                                                               |  |  |  |  |
|         | Save                                                                                                    |           |                                                                        |  |  |  |  |

3.2 View Acceptance

Click button for view and download acceptance.

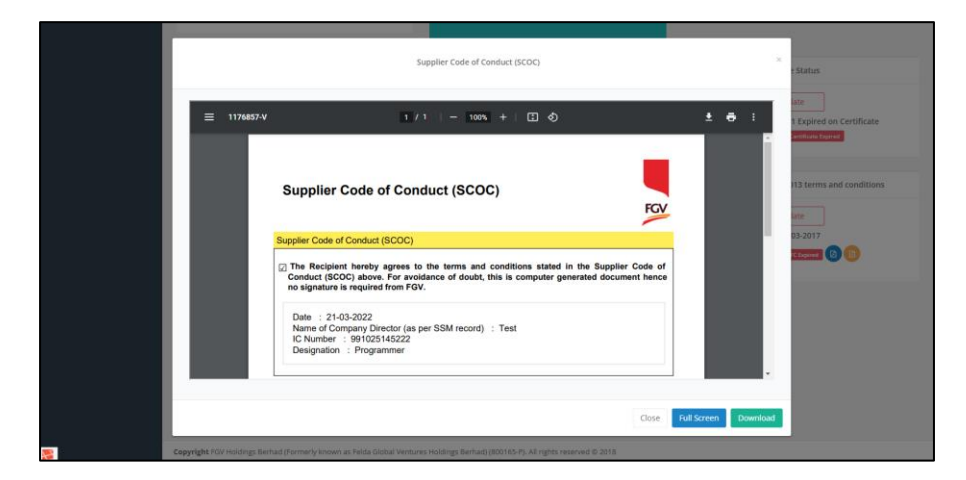

3.3 View Verification Supplier Code of Conduct (SCOC).

Click button for view and download policy.

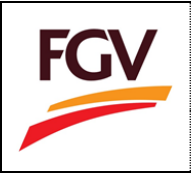

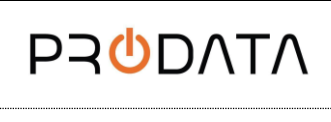

Page 8 of 11

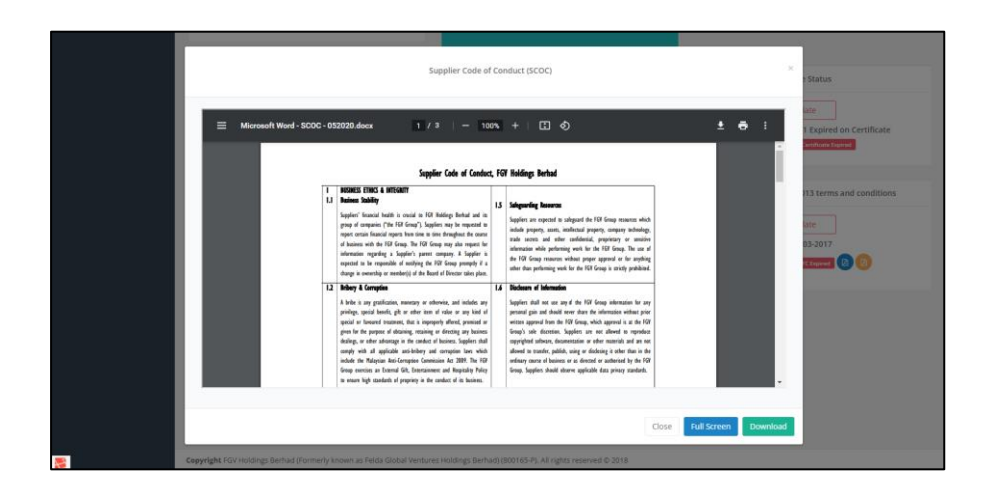

# 4. Environmental Policy Statement

At eDaftar Home > Environmental Policy Statement section.

|                      | Company Profile                                                                    | Update SSM/Registration Document                                                                | Category Code                                                     | Certificate Status                                                      |
|----------------------|------------------------------------------------------------------------------------|-------------------------------------------------------------------------------------------------|-------------------------------------------------------------------|-------------------------------------------------------------------------|
|                      | Update<br>Last Update: 05-09-2019<br>Status: counte                                | Update<br>Last Update: 05-09-2019<br>Status: Double                                             | Update<br>Total Update: 0<br>Status: Conacie                      | Update<br>Remark: 1 Expired on Certificate<br>Status: Continens Repared |
|                      | Sales & Service Tax                                                                | Confidentiality Agreement                                                                       | No gifts, entertainment policy                                    | PO/WO 2013 terms and conditions                                         |
|                      | Update<br>Status: Onume                                                            | Update<br>Date: 06-08-2019<br>Status: Coloquead 1                                               | Update<br>Date: 21-03-2017<br>Status: Mascake Autory Legundel 👔 🗿 | Update<br>Date: 21-03-2017<br>Status: Tecanear (1) (3)                  |
|                      | Supplier Code of Conduct (SCOC) Update Date: 21-03-2017 Status: COC Levent (2) (2) | Environmental Policy Statement<br>Update<br>Date: 21-05-2017<br>Status: Terementer Alers Forent | Request Cancellation Registration                                 |                                                                         |
| _                    | Convelopt FGV Holdines Barbad (Formariv known as                                   | E Felda Global Ventures Holdines Berbadt/800165-PL All                                          | Irights reserved @ 2018                                           |                                                                         |
| Environm             | ental Policy Statem                                                                | lent                                                                                            | Update                                                            |                                                                         |
| Date: 21-<br>Status: | 03-2017<br>Environmental Policy Expir                                              | ed [                                                                                            | View acceptan                                                     | се                                                                      |
|                      |                                                                                    |                                                                                                 | View policy                                                       |                                                                         |

4.1 Update Environmental Policy Statement.

|              | Update |                                |                          |
|--------------|--------|--------------------------------|--------------------------|
| Click button | · · ·  | to update Environmental Policy | y Statement information. |

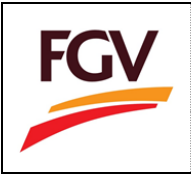

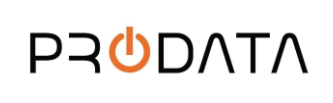

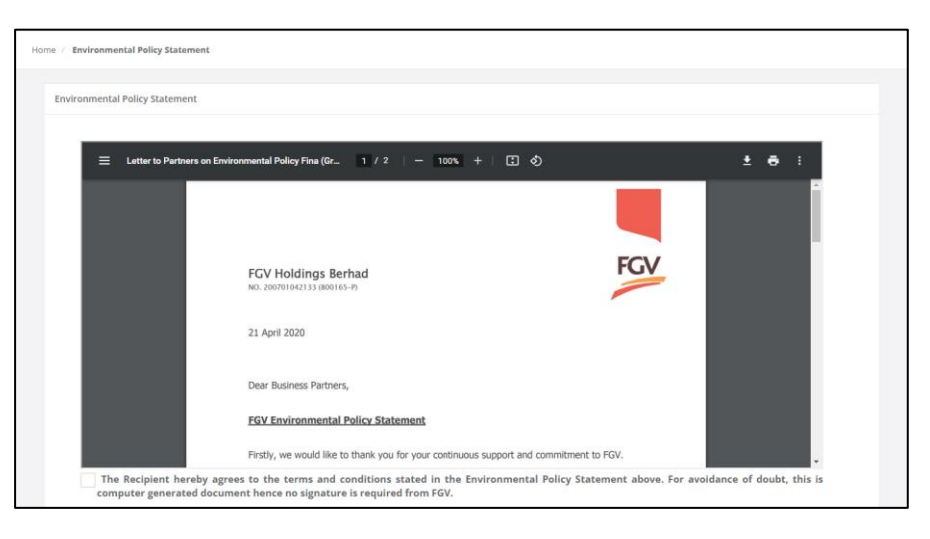

Read the policy then tick the checkbox acceptance and fill in . Then click the 'Save' button.

| * The Recipient hereby agrees to the terms and conditions stated in the Environmental Policy Statement above. For avoidance of doubt, this is computer generated document hence no signature is required from FGV. |                              |                    |  |  |  |  |  |  |
|----------------------------------------------------------------------------------------------------|------------------------------|--------------------|--|--|--|--|--|--|
| Date *                                                                                                    | Date * Owner/Director Name * |                    |  |  |  |  |  |  |
| Ê                                                                                                    | 13/06/2024                   | MUHAMMAD BIN AHMAD |  |  |  |  |  |  |
| IC / Passport * Designation *                                                                                                    |                              |                    |  |  |  |  |  |  |
| a,                                                                                                    | k 520315111009 4 Director    |                    |  |  |  |  |  |  |
|                                                                                                    | Cancel Save                  |                    |  |  |  |  |  |  |

## 4.2 View Acceptance

Click button for view and download acceptance.

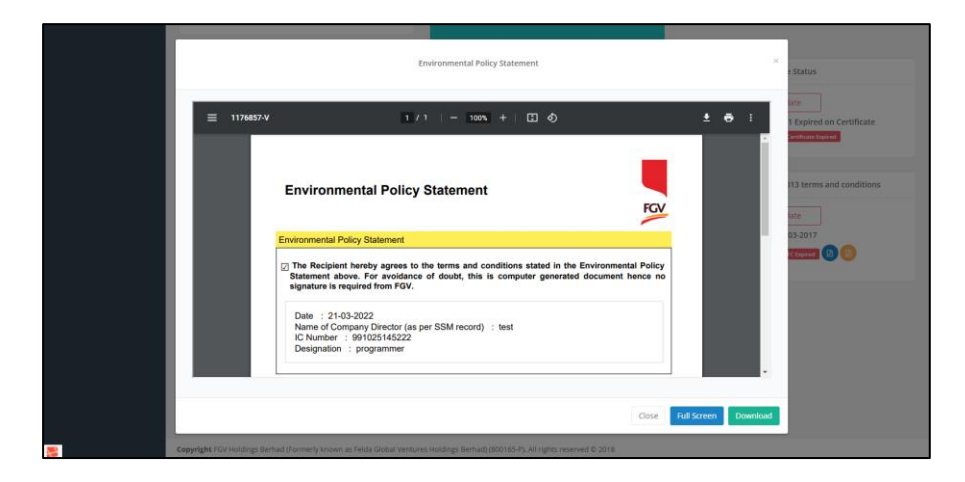

4.3 View Verification Environmental Policy Statement

Click button *(I)* for view and download policy.

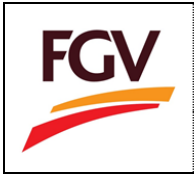

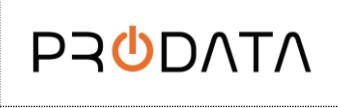

Page 10 of 11

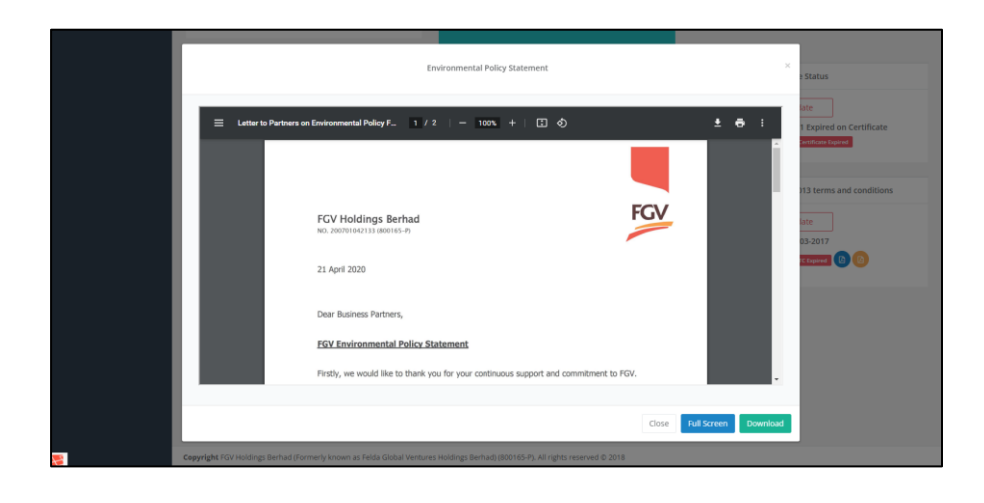

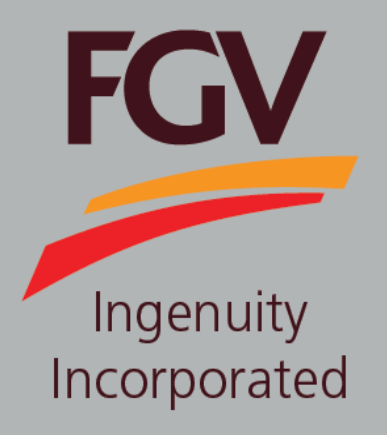

MANUAL – eDaftar POLICY

June 2024 Version 2.1 (Malay)

FGV HOLDINGS BERHAD (Formerly known as Felda Global Ventures Holdings Berhad) Group Procurement Division, Level 13, Wisma FGV, Jalan Raja Laut, 50350, Kuala Lumpur

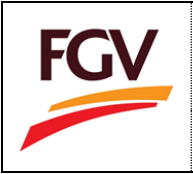

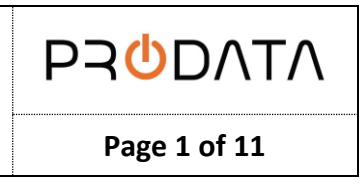

Pada halaman log masuk eDaftar, sila log masuk menggunakan username dan kata laluan eDaftar. Klik butang

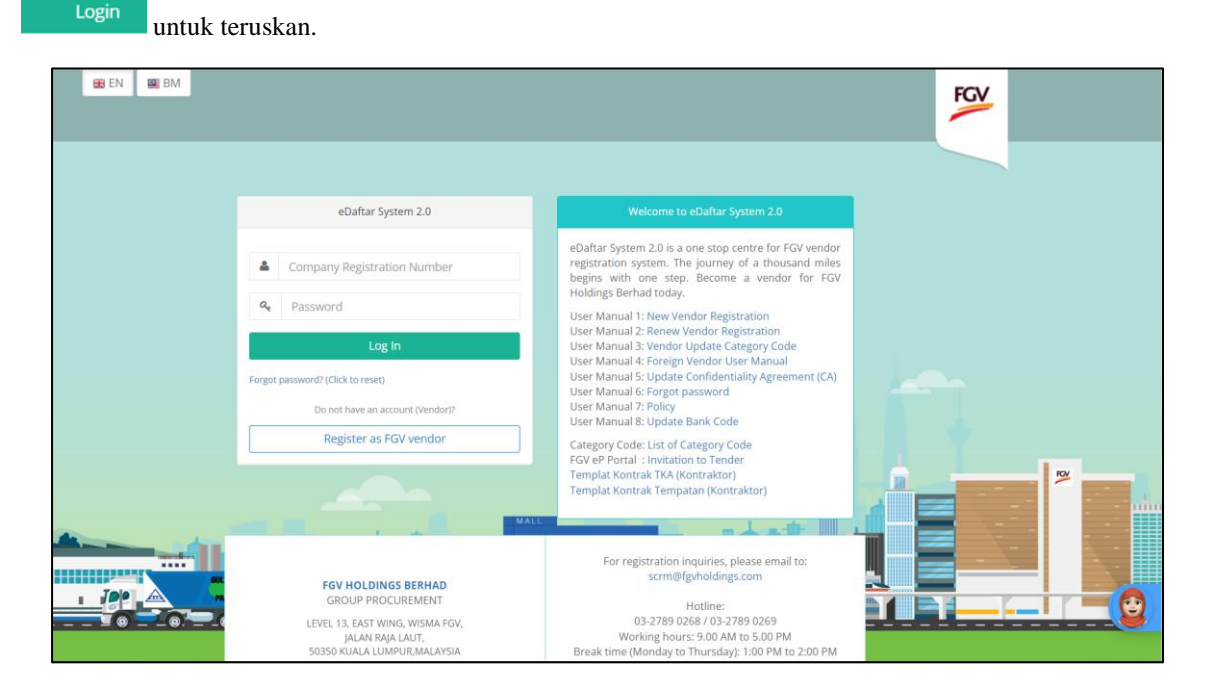

Information

| Flag      | Description                                                                       |
|-----------|-----------------------------------------------------------------------------------|
| 🌐 EN 🖳 BM | eDaftar support multiple languages:<br>1. EN – English<br>2. BM – Bahasa Malaysia |

Selepas loh masuk, mesej pop-up akan muncul sekiranya FGV Polisi belum dikemaskini. Klik butang untuk meneruskan penerimaan.

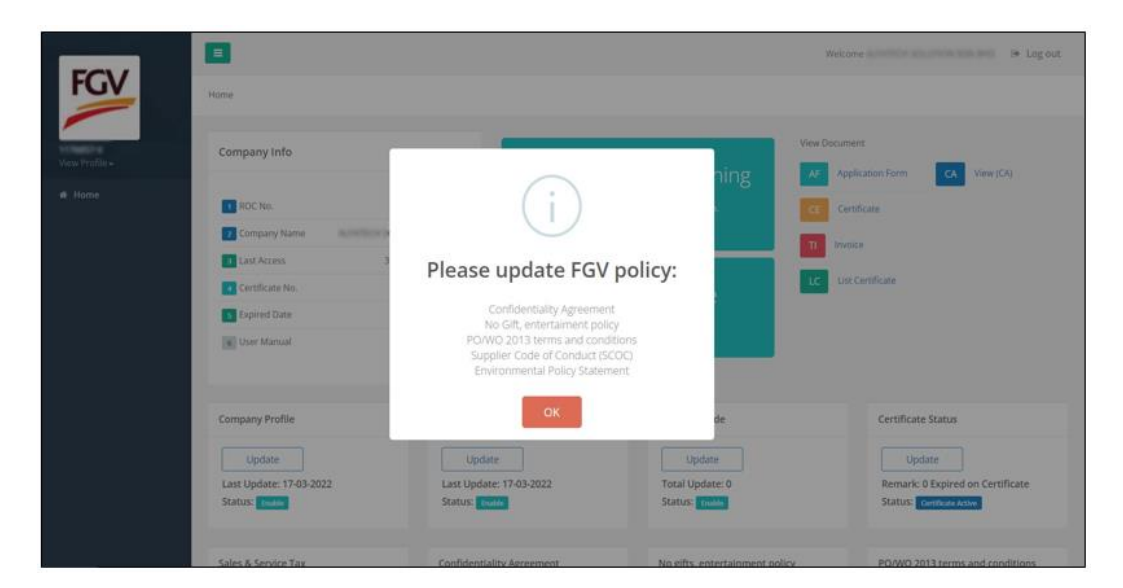

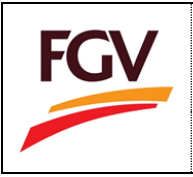

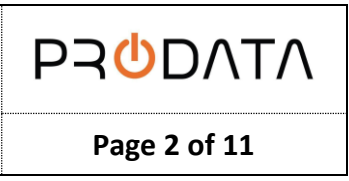

Sila ambil maklum bahawa semua polisi FGV perlu diterima secara digital oleh salah seorang :

- Lembaga Pengarah
- Pemegang Saham
- Pemilik Syarikat

## 1. <u>No Gifts, Entertainment Policy</u>

Pada halaman eDaftar Home, sila pilih bahagian No gifts, entertainment policy.

| Company Profile                                            | Update SSM/Registration Document                                  | Category Code                                                      | Certificate Status                                                |
|------------------------------------------------------------|-------------------------------------------------------------------|--------------------------------------------------------------------|-------------------------------------------------------------------|
| Update<br>Last Update: 05-09-2019<br>Status: Deate         | Update<br>Last Update: 05-09-2019<br>Status: Owner                | Update<br>Total Update: 0<br>Status: Double                        | Update<br>Remark: 1 Expired on Certificate<br>Status: Certificate |
| Sales & Service Tax                                        | Confidentiality Agreement                                         | No gifts, entertainment policy                                     | PO/WO 2013 terms and conditions                                   |
| Update<br>Status: Duale                                    | Update<br>Date: 06-08-2019<br>Status: CAtapanel 2                 | Update<br>Date: 21-03-2017<br>Status: Redots Reizo Expense (2) (3) | Update<br>Date: 21-03-2017<br>Status: Et couvel 2 2               |
| Supplier Code of Conduct (SCOC)                            | Environmental Policy Statement                                    | Request Cancellation Registration                                  |                                                                   |
| Update<br>Date: 21-03-2017<br>Status: Scot trained (B) (B) | Update<br>Date: 21-03-2017<br>Status: Tentramenda Pulicy Segure 2 | Apply<br>Date: N/A<br>Status: N/A                                  |                                                                   |
|                                                            | 0                                                                 |                                                                    |                                                                   |

| No gifts, entertainment policy                   |                   |
|--------------------------------------------------|-------------------|
| Update                                           | → Update          |
| Date: 21-03-2017 Status: No Gifts Policy Expired | View policy       |
|                                                  | → View acceptance |

### 1.1 Kemaskini No Gifts, Entertainment Policy

Klik butang Update untuk kemaskini maklumat No gifts, entertainment policy.

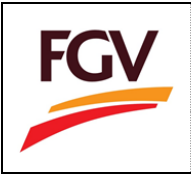

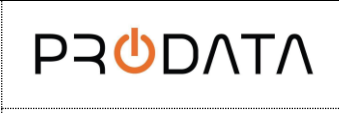

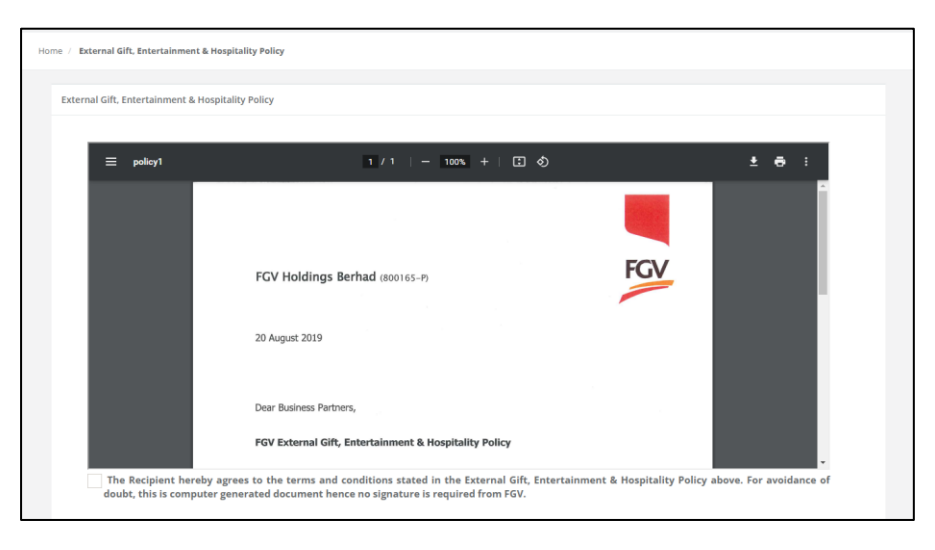

Baca polisi dan tandakan pada kotak penerimaan dan masukkan maklumat yang diperlukan. Kemudian klik butang 'Save' untuk melengkapkan penerimaan polisi.

| * The Recipient hereby agrees to the terms and conditions stated in the External Gift, Entertainment & Hospitality Policy above. For avoidance of doubt, this is computer generated document hence no signature is required from FGV. |                                                   |                    |  |  |  |  |  |  |
|----------------------------------------------------------------------------------------------------|---------------------------------------------------|--------------------|--|--|--|--|--|--|
| Date *                                                                                                    | Date * Owner/Director Name *                      |                    |  |  |  |  |  |  |
| <b>**</b>                                                                                                    | 13/06/2024                                        | MUHAMMAD BIN AHMAD |  |  |  |  |  |  |
| IC / Pa                                                                                                    | issport *                                         | Designation *      |  |  |  |  |  |  |
| 9.                                                                                                    | 𝔩         520315111009         𝔩         Director |                    |  |  |  |  |  |  |
|                                                                                                    | Save                                              |                    |  |  |  |  |  |  |

#### 1.2 Lihat Penerimaan

Klik butang 🕑 untuk melihat penerimaan.

|             | No gifts, Entertainment, Hospitality Policy                                                                                                    |     | ×<br>e Status        |               |
|-------------|----------------------------------------------------------------------------------------------------|-----|----------------------|---------------|
| ≡ 1176857-V | 1 / 1   - 100% +   CI Ø                                                                                                    | ± 6 | E Expired o          | n Certificate |
|             | No Gifts, Entertainment or Hospitality Policy                                                                                                    |     | 113 terms a          | nd conditions |
|             | No GRs, Entertainment or Hospitality Policy<br>The Recipient hereby agrees to the terms and conditions stated in the External Gift,<br>Entertainment & Hospitality Policy above. For evoldance of doubt, this is computer generated<br>document here on signature in engular form GVU. |     | 03-2017<br>TElajoret | 00            |
|             | Date : 21-03-2022<br>Name of Company Director (as per SSM record) : Test<br>IC Number : 90 (1025145222<br>Designation : Programmer                                                                                                    |     |                      |               |
|             |                                                                                                    |     |                      |               |

1.3 Lihat Verification No Gifts, Entertainment Policy

Klik buatng 🙆 untuk melihat polisi.

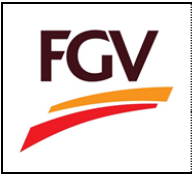

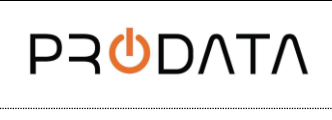

Page 4 of 11

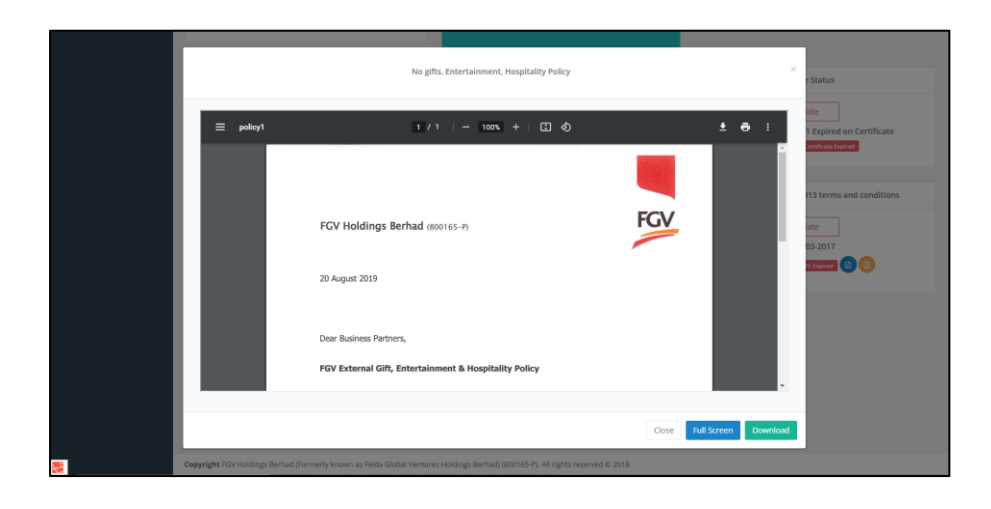

# 2. PO/WO 2013 Terms and Conditions.

Pada bahagian eDaftar Home > PO/WO 2013 terms and conditions.

|            | Company Profile                                    | Update SSM/Registration Document                        | Category Code                                           | Certificate Status                                           |  |  |
|------------|----------------------------------------------------|---------------------------------------------------------|---------------------------------------------------------|--------------------------------------------------------------|--|--|
|            | Update                                             | Update                                                  | Update                                                  | Update                                                       |  |  |
|            | Last Update: 05-09-2019<br>Status: Disable         | Last Update: 05-09-2019<br>Status: Disable              | Total Update: 0<br>Status: Disable                      | Remark: 1 Expired on Certificate Status: Certificate Supired |  |  |
|            |                                                    |                                                         |                                                         |                                                              |  |  |
|            | Sales & Service Tax                                | Confidentiality Agreement                               | No gifts, entertainment policy                          | PO/WO 2013 terms and conditions                              |  |  |
|            | Update                                             | Update                                                  | Update                                                  | Update                                                       |  |  |
|            | Status: Disable                                    | Date: 06-08-2019                                        | Date: 21-03-2017<br>Status: No Giba Datixy Several 00 0 | Date: 21-03-2017                                             |  |  |
|            |                                                    |                                                         |                                                         |                                                              |  |  |
|            | Supplier Code of Conduct (SCOC)                    | Environmental Policy Statement                          | Request Cancellation Registration                       |                                                              |  |  |
|            | Update                                             | Update                                                  | Apply                                                   |                                                              |  |  |
|            | Date: 21-03-2017                                   | Date: 21-03-2017                                        | Date: N/A<br>Status: N/A                                |                                                              |  |  |
|            | Status: scoc Expired                               | Status: Environmental Policy Expired                    |                                                         |                                                              |  |  |
|            |                                                    |                                                         |                                                         |                                                              |  |  |
| <b>8</b>   | Copyright FGV Holdings Berhad (Formerly known as I | elda Global Ventures Holdings Berhad) (800165-P). All r | rights reserved © 2018                                  |                                                              |  |  |
|            |                                                    |                                                         |                                                         |                                                              |  |  |
|            |                                                    |                                                         |                                                         |                                                              |  |  |
| PO/WO 2    | 2013 terms and c                                   | onditions                                               |                                                         |                                                              |  |  |
|            |                                                    |                                                         |                                                         |                                                              |  |  |
|            |                                                    |                                                         | 💊 Update                                                |                                                              |  |  |
|            |                                                    |                                                         |                                                         |                                                              |  |  |
| Up Up      | date                                               |                                                         |                                                         |                                                              |  |  |
|            |                                                    |                                                         |                                                         |                                                              |  |  |
| Date: 21   | 1-03-2017                                          |                                                         | View noli                                               | CV                                                           |  |  |
|            |                                                    |                                                         | Field pen                                               | - ,<br>- ,                                                   |  |  |
| Status:    | TC Expired                                         | А                                                       |                                                         |                                                              |  |  |
|            |                                                    |                                                         |                                                         |                                                              |  |  |
|            |                                                    |                                                         | View acce                                               | eptance                                                      |  |  |
|            |                                                    |                                                         |                                                         |                                                              |  |  |
|            |                                                    |                                                         |                                                         |                                                              |  |  |
| 2.1 Kemask | tini PO/WO 2013 t                                  | erms and conditior                                      | 18.                                                     |                                                              |  |  |
|            |                                                    |                                                         |                                                         |                                                              |  |  |

Klik butang Update untuk kemaskini maklumat PO/WO 2013 terms and conditions.

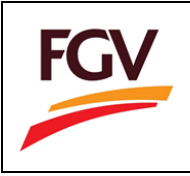

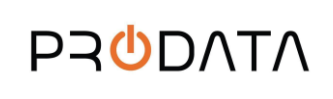

Page 5 of 11

| 0/WO 2013 Terms and Conditions                                                                                                    |                                                                                                    |                                                                                                    |                                                                                                    |                                                                                                    |     |   |   |
|----------------------------------------------------------------------------------------------------|----------------------------------------------------------------------------------------------------|----------------------------------------------------------------------------------------------------|----------------------------------------------------------------------------------------------------|----------------------------------------------------------------------------------------------------|-----|---|---|
|                                                                                                    |                                                                                                    |                                                                                                    |                                                                                                    |                                                                                                    |     |   |   |
| = policy2                                                                                                    |                                                                                                    | 1 / 4   - 10                                                                                                    | xxx + ⊑ �                                                                                                    |                                                                                                    | . ± | ē | : |
|                                                                                                    |                                                                                                    | Terms and Conditio                                                                                                    | ins PO/WO 1/2013                                                                                                    |                                                                                                    | -   |   |   |
| 1.1<br>나무 바이 가지 않는 것 같이 가지 않는 것 같이 것 같이 가지 않는 것 같이 것 같이 가지 않는 것 같이 같이 가지 않는 것 같이 것 같이 같이 가지 않는 것 같이 같이 가지 않는 것 같이 같이 가지 않는 것 같이 같이 것 같이 같이 같이 같이 같이 같이 같이 않는 것 같이 같이 않는 것 같이 같이 않는 것 같이 같이 않는 것 같이 같이 않는 것 같이 같이 않는 것 같이 같이 않는 것 같이 같이 않는 것 같이 같이 않는 것 같이 않는 것 같이 않는 것 같이 않는 것 같이 않는 것 같이 않는 것 같이 않는 것 같이 않는 것 같이 않는 것 같이 않는 것 같이 않는 것 같이 않는 것 같이 않는 것 같이 않는 것 같이 않는 것 같이 않는 것 같이 않는 것 같이 않는 것 같이 않는 것 같이 않는 것 같이 않는 것 같이 않는 것 같이 않는 않는 않는 것 같이 않는 것 같이 않는 것 같이 않는 것 같이 않는 것 같이 않는 것 같이 않는 것 같이 않는 것 같이 않는 것 같이 않는 것 같이 않는 것 같이 않는 것 같이 않는 것 같이 않는 것 같이 않는 것 같이 않는 것 같이 않는 것 같이 않는 것 같이 않는 것 같이 않는 것 같이 않는 것 같이 않는 것 같이 않는 것 같이 않는 것 같이 않는 것 같이 않는 것 같이 않는 것 같이 않는 않는 않는 것 같이 않는 것 같이 않는 않는 않는 않는 않는 않는 않는 않는 않는 않는 않는 않는 않는 | Abathana and Abathana Abathana | cell appreciation automatical termination of the process of the process of the pr | cases of only and provide database<br>such datary is mitting and adhese<br>such datary is mitting and adhese<br>such datary is mitting and adhese<br>such datary is more and adhese<br>such database and adhese adhese<br>such database adhese adhese<br>the particular of any agend database<br>and adhese adhese adhese<br>adhese adhese adhese adhese<br>adhese adhese adhese<br>adhese adhese adhese<br>adhese adhese adhese<br>adhese adhese adhese<br>adhese adhese adhese<br>adhese adhese<br>adhese adhese adhese<br>adhese adhese<br>adhese adhese<br>adhese adhese<br>adhese adhese<br>adhese adhese<br>adhese adhese<br>adhese adhese<br>adhese<br>adhese adhese<br>adhese<br>adhese | offervise metrics outbinding<br>4.2 Book the consent of response<br>of the consent of response<br>of the consent of response<br>of the consent of the consent<br>of the consent of the consent of the consent<br>of the consent of the consent of the consent<br>of the consent of the consent of the consent<br>of the consent of the consent of the consent<br>of the consent of the consent of the consent of the consent<br>of the consent of the consent of the consent of the consent<br>of the consent of the consent of the con |     |   |   |

Baca polisi dan tandakan pada kotak penerimaan dan masukkan maklumat yang diperlukan. Kemudian klik butang 'Save' untuk melengkapkan penerimaan polisi.

| * The Recipient hereby agrees to the terms and conditions stated in the PO/WO 2013 above. For avoidance of doubt, this is computer generated document hence no signature is required from FGV. |                                                   |                    |               |  |  |  |  |  |
|----------------------------------------------------------------------------------------------------|---------------------------------------------------|--------------------|---------------|--|--|--|--|--|
| Date * Owner/Director Name *                                                                                                    |                                                   |                    |               |  |  |  |  |  |
| <b></b>                                                                                                    | 13/06/2024                                        | MUHAMMAD BIN AHMAD |               |  |  |  |  |  |
| IC / Passport *                                                                                                    |                                                   |                    | Designation * |  |  |  |  |  |
| a,                                                                                                    | ♣         520315111009         ♣         Director |                    |               |  |  |  |  |  |
| Sav                                                                                                    | Save                                              |                    |               |  |  |  |  |  |

### 2.2 Lihat Penerimaan

Klik butang 🕑 untuk melihat penerimaan.

|             | PO/WO 2013 terms and conditions                                                                                                    | ×                   | : Status                                            |
|-------------|----------------------------------------------------------------------------------------------------|---------------------|-----------------------------------------------------|
| ≡ 1176857-V | 1 / 1   - 100x +   03 Ø                                                                                                    | ± 8 :               | late<br>1 Expired on Certificate<br>Service General |
|             | PO/WO 2013 Terms and Conditions                                                                                                    |                     | IT3 terms and conditions                            |
|             | POWO 2013 Terms and Conditions The Recipient hereby agrees to the terms and conditions stated in the POWO 2013 above. For any operation of double, this is computer generated document hence no signature is required from any operation of the statement of the statement of the stat |                     | 05-2017                                             |
|             | Date : 21-03-2022<br>Name of Company Director (as per SSM record) : test<br>LC Naruber : 99/0251492222<br>Designation : Programmer                                                                                                    |                     |                                                     |
|             | Close                                                                                                    | all Screen Download |                                                     |

2.3 Lihat Verification PO/WO 2013 terms and conditions

Klik butang 🙆 untuk melihat polisi.

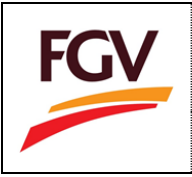

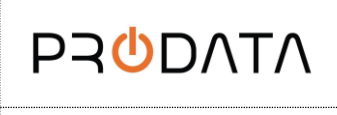

Page 6 of 11

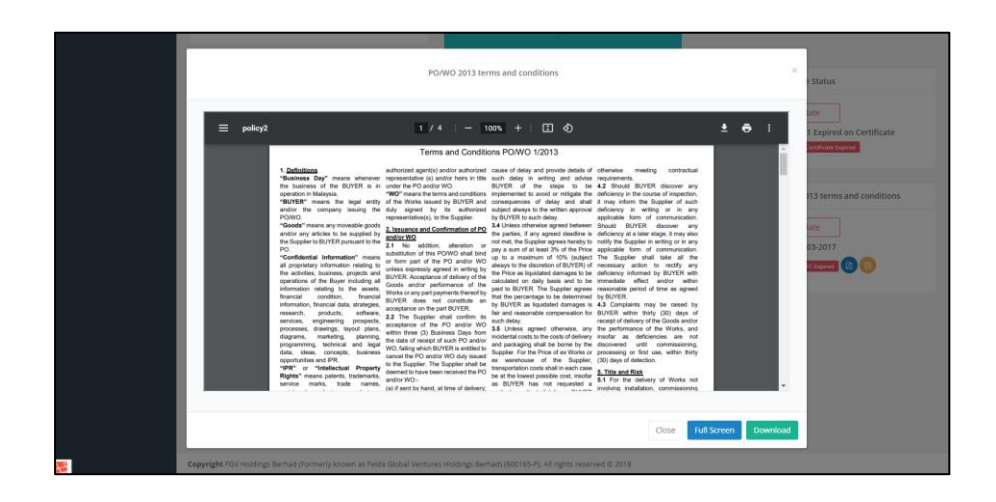

# 3. <u>Supplier Code of Conduct (SCOC)</u>

Pada bahagian eDaftar Home > Supplier Code of Conduct (SCOC).

|             | Company Profile                                     | Update SSM/Registration Document                         | Category Code                       | Certificate Status                         |
|-------------|-----------------------------------------------------|----------------------------------------------------------|-------------------------------------|--------------------------------------------|
|             | Update<br>Last Update: 05-09-2019                   | Update<br>Last Update: 05-09-2019                        | Update<br>Total Update: 0           | Update<br>Remark: 1 Expired on Certificate |
|             | Status: Double                                      | Status: Onedie                                           | Status: Decade                      | Status: Certificate Expired                |
|             | Update<br>Status: Onestee                           | Update<br>Date: 06-08-2019                               | Update<br>Date: 21-03-2017          | Update<br>Date: 21-03-2017                 |
| ſ           |                                                     | Status: CA bigined                                       | Status: No Citto Policy Expired 🔞 😢 | Status: TC topved 🔞 🙆                      |
|             | Supplier Code of Conduct (SCOC) Update              | Environmental Policy Statement                           | Request Cancellation Registration   |                                            |
|             | Date: 21-03-2017<br>Status: scoc Expired (8)        | Date: 21-03-2017 Status: Environmental Posty Expired     | Date: N/A<br>Status: N/A            |                                            |
| 2           | Copyright FGV Holdings Berhad (Formerly known as Fe | ida Global Ventures Holdings Berhad) (800165-P). All rig | ths reserved © 2018                 |                                            |
| _           |                                                     |                                                          |                                     |                                            |
| Supplier    | Code of Conduct (                                   | (SCOC)                                                   |                                     |                                            |
|             |                                                     |                                                          | Update                              |                                            |
| Up          | date                                                |                                                          |                                     |                                            |
| Date: 21    | -03-2017                                            |                                                          | View po                             | licy                                       |
| Status:     | SCOC Expired                                        |                                                          |                                     |                                            |
|             |                                                     |                                                          | ►View acc                           | ceptance                                   |
|             |                                                     |                                                          |                                     |                                            |
| 3.1 Kemaski | ini Supplier Code o                                 | of Conduct (SCOC                                         | ).                                  |                                            |

Klik butang untuk kemaskini maklumat Supplier Code of Conduct (SCOC).

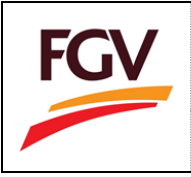

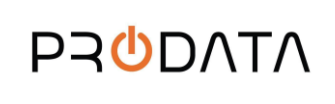

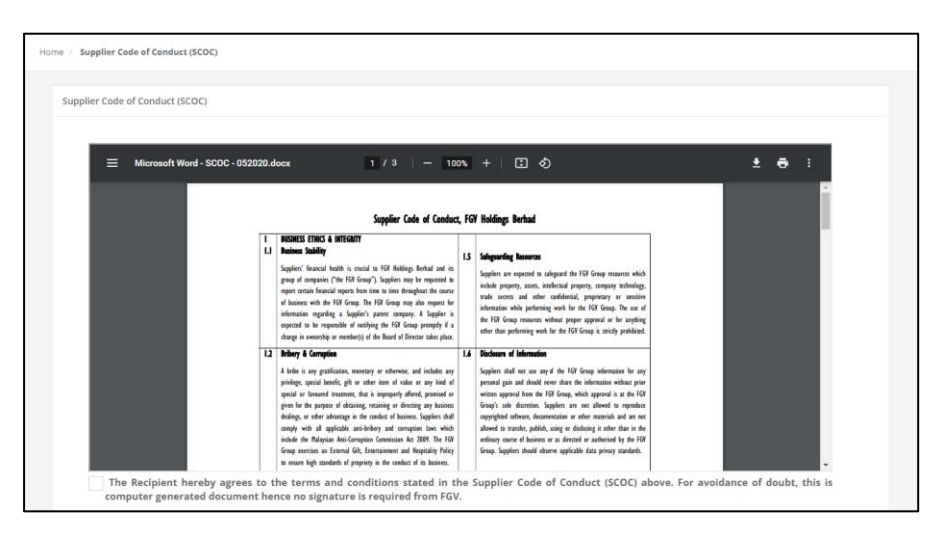

Baca polisi dan tandakan pada kotak penerimaan dan masukkan maklumat yang diperlukan. Kemudian klik butang 'Save' untuk melengkapkan penerimaan polisi.

| docur   | The Recipient hereby agrees to the terms and conditions stated in the Supplier (<br>nent hence no signature is required from FGV. | Code of Co | nduct (SCOC) above. For avoidance of doubt, this is computer generated |
|---------|----------------------------------------------------------------------------------------------------|------------|------------------------------------------------------------------------|
| ✓*      | Click here to view the SCOC online briefing.                                                                                      |            |                                                                        |
| Date    | •                                                                                                    | Owne       | r/Director Name *                                                      |
| m       | 13/06/2024                                                                                                    | 4          | MUHAMMAD BIN AHMAD                                                     |
| IC / Pa | issport *                                                                                                    | Desig      | nation *                                                               |
| a,      | 520315111009                                                                                                    | Q.         | Director                                                               |
|         | Save                                                                                                    |            |                                                                        |

# 3.2 Lihat penerimaan

Klik butang 🙆 untuk melihat penerimaan.

|             | Supplier Cade of Conduct (SCOC)                                                                                                    |                      | Status                    |
|-------------|----------------------------------------------------------------------------------------------------|----------------------|---------------------------|
| ≡ 1176857-V | 1 / 1   - 100% +   C2 🚯                                                                                                    | ± • :                | ate                       |
|             | Supplier Code of Conduct (SCOC)                                                                                                    |                      | 113 terms and conditions  |
|             | Supplier Code of Conduct (SCOC)  The Recipient hereby agrees to the terms and conditions stated in the Supplier Code of Conduct (SCOC) abros. For avoidance of doubt this is computer penerated document heree |                      | 03-2017<br>Eccure (0) (0) |
|             | no signature is required from FGV. Date : 21-03-2022 Name of Company Director (as per SSM record) : Test It Number : 99 1025140222 Designation : Programmer                                                    |                      |                           |
|             | Gose                                                                                                    | Full Screen Download |                           |

3.3 Lihat Verification Supplier Code of Conduct (SCOC)

Klik butang untuk melihat polisi.

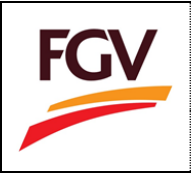

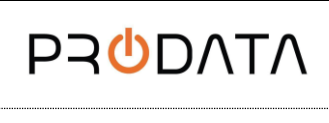

Page 8 of 11

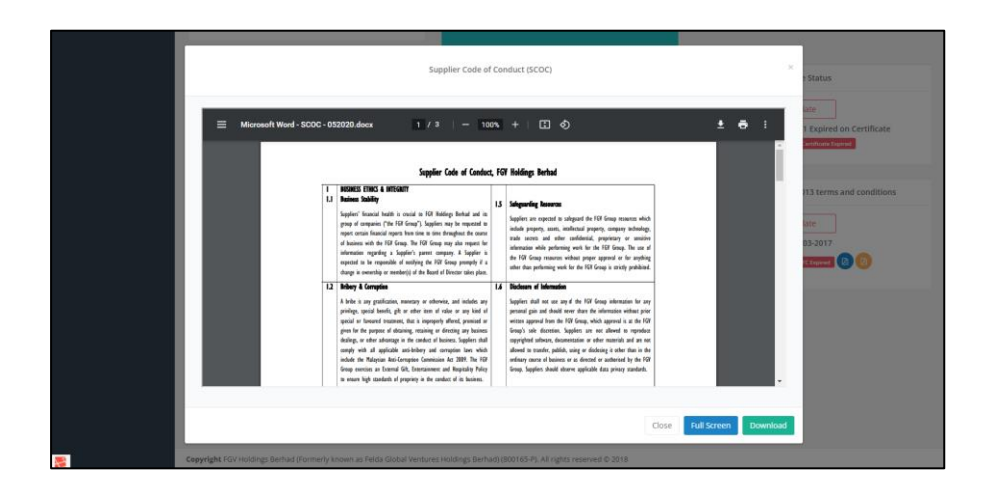

# 4. Environmental Policy Statement

Pada bahagian eDaftar Home > Environmental Policy Statement.

|           | Company Profile                                                             | Update SSM/Registration Document                                                                  | Category Code                                                 | Certificate Status                                                       |
|-----------|-----------------------------------------------------------------------------|---------------------------------------------------------------------------------------------------|---------------------------------------------------------------|--------------------------------------------------------------------------|
|           | Update<br>Last Update: 05-09-2019<br>Status: Countin                        | Update<br>Last Update: 05-09-2019<br>Status: Blandie                                              | Update<br>Total Update: 0<br>Status: Counting                 | Update<br>Remark: 1 Expired on Certificate<br>Status: Certificate Status |
|           | Sales & Service Tax                                                         | Confidentiality Agreement                                                                         | No gifts, entertainment policy                                | PO/WO 2013 terms and conditions                                          |
|           | Update<br>Status: Counte                                                    | Update<br>Date: 06-08-2019<br>Status: [cktupend]                                                  | Update<br>Date: 21-03-2017<br>Status: Nas Caha Pulay Expand   | Update<br>Date: 21-03-2017<br>Status: TEChapred (0) (0)                  |
|           | Supplier Code of Conduct (SCOC) Update Date: 21-03-2017 Status: Coccess @ 0 | Environmental Policy Statement<br>Update<br>Date: 21-03-2017<br>Status: @rakeneened Policy Expert | Request Cancellation Registration Apply Date: N/A Status: N/A |                                                                          |
| 2         | Cepyright PGV Holdings Berhad (Formerly known as                            | Velda Global Ventures Holdings Berhad) (800165-P). All                                            | ights reserved © 2018                                         |                                                                          |
| Environm  | ental Policy Statem                                                         | ent                                                                                               | Update                                                        |                                                                          |
| Upo       | late                                                                        |                                                                                                   |                                                               |                                                                          |
| Date: 21- | 03-2017                                                                     |                                                                                                   | View accentan                                                 | <u>م</u>                                                                 |
| Status:   | Environmental Policy Expire                                                 | d 🗵                                                                                               |                                                               |                                                                          |
|           |                                                                             |                                                                                                   | View policy                                                   |                                                                          |
|           |                                                                             |                                                                                                   |                                                               |                                                                          |

4.1 Kemaskini Environmental Policy Statement.

|             | Update                                |                                                          |
|-------------|---------------------------------------|----------------------------------------------------------|
| Klik butang | · · · · · · · · · · · · · · · · · · · | untuk kemaksini maklumat Environmental Policy Statement. |

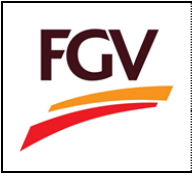

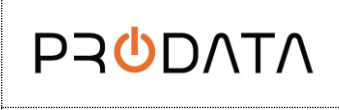

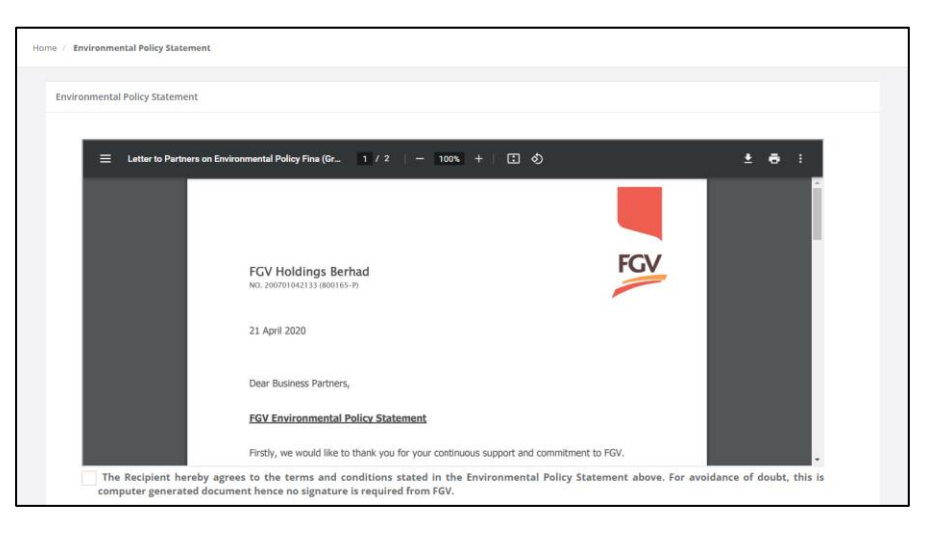

Baca polisi dan tandakan pada kotak penerimaan dan masukkan maklumat yang diperlukan. Kemudian klik butang 'Save' untuk melengkapkan penerimaan polisi.

| ✓ *     | * The Recipient hereby agrees to the terms and conditions stated in the Environmental Policy Statement above. For avoidance of doubt, this is computer generated |       |                    |  |
|---------|----------------------------------------------------------------------------------------------------|-------|--------------------|--|
| uocui   | nent nence no signature is required from Fov.                                                                                                    |       |                    |  |
| Date    | •                                                                                                    | Owne  | r/Director Name *  |  |
| Ê       | 13/06/2024                                                                                                    | 4     | MUHAMMAD BIN AHMAD |  |
| IC / Pa | assport *                                                                                                    | Desig | nation *           |  |
| a,      | 520315111009                                                                                                    | a,    | Director           |  |
|         | Cancel Save                                                                                                    |       |                    |  |

### 4.2 Lihat penerimaan

Klik butang Duntuk lihat penerimaan.

|             | Environmental Policy Statement                                                                                                    | * Status                    |
|-------------|----------------------------------------------------------------------------------------------------|-----------------------------|
| ≡ 1176857-V | 1 / 1   - 100% +   🖸 🕹                                                                                                    |                             |
|             | Environmental Policy Statement                                                                                                    | 13 terms and condit         |
|             | Environmental Policy Statement<br>The Recipient hareby agrees to the terms and conditions stated in the Environmental Policy Statement above. For avoidance of doubt, this is computer generated document hence no signature is required from FOV. | D3-2017<br>RECovered 10 (1) |
|             | Date : 21-03-2022                                                                                                    |                             |

4.3 Lihat Verification Environmental Policy Statement

Klik butang untuk melihat polisi.

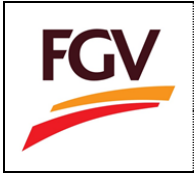

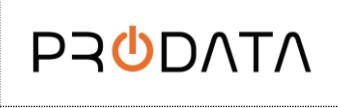

Page 10 of 11

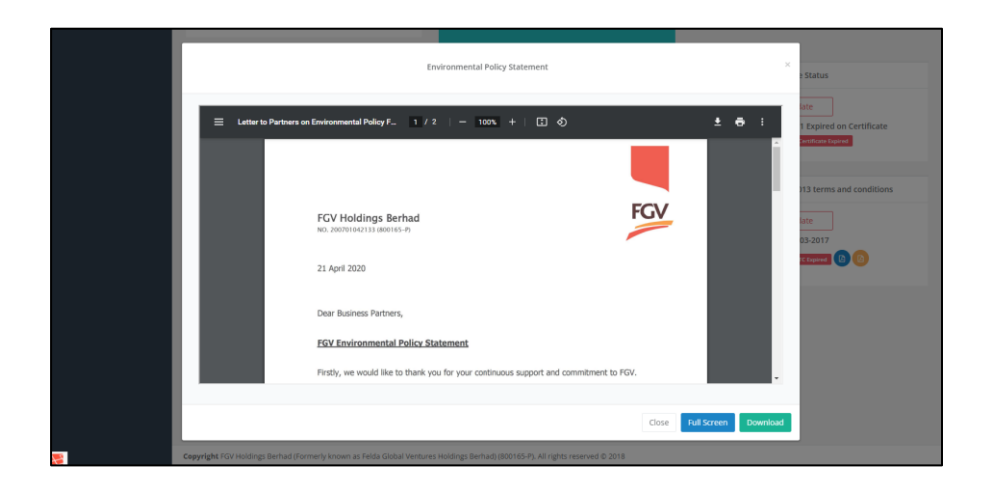

-TAMAT-